#### Afficher son iPhone ou iPad sur son Mac

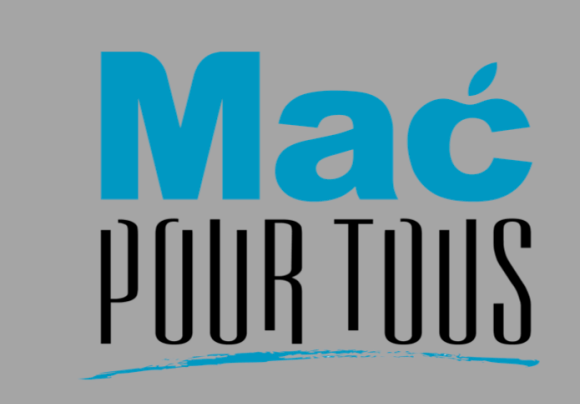

Afficher l'écran de son iPhone ou de son iPad sur l'écran de son Mac

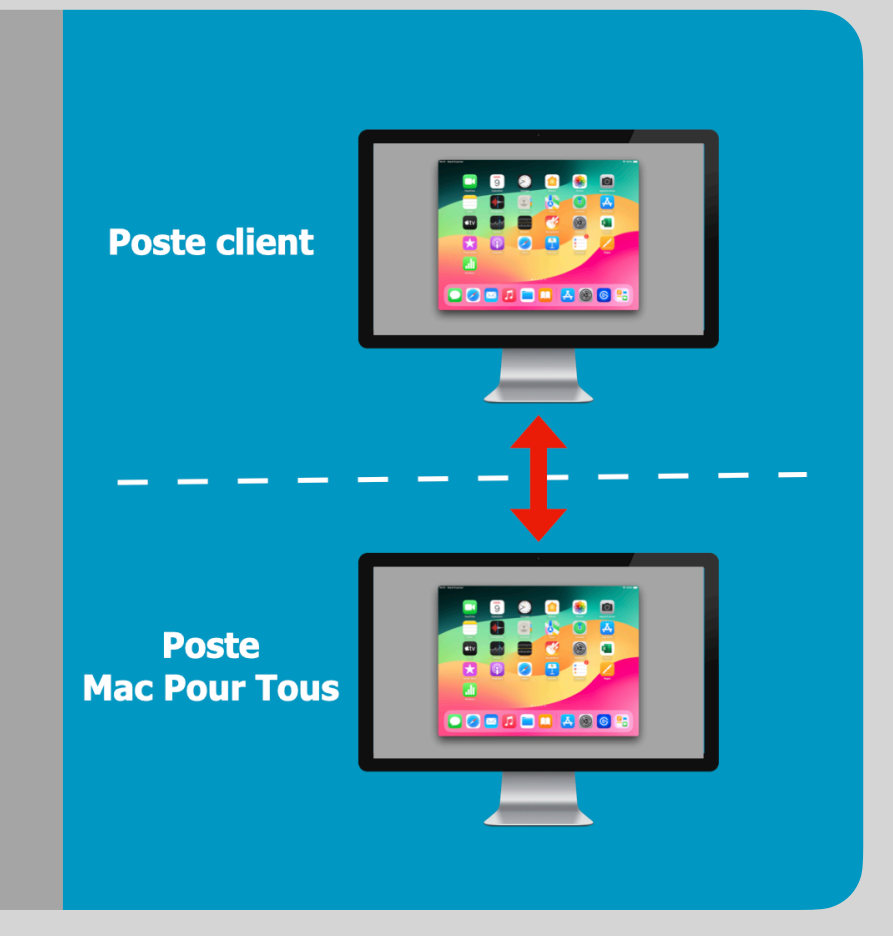

#### Introduction

Lors d'une assistance à distance il peut être utile de pouvoir afficher son iPhone ou son iPad sur son Mac. Il vous est ainsi possible, lors du partage d'écran de votre Mac, de m'expliquer un problème que vous rencontrez sur votre iPhone ou votre iPad.

Voici la procédure à suivre

- 1. Connectez votre iPhone ou votre iPad avec le câble adéquat à votre Mac. Démarrez-le.
- 2. Démarrez QuickTime Player.
- 3. Démarrez un nouvel enregistrement vidéo.
- 4. Sélectionnez l'iPhone ou l'iPad comme écran.

#### Connecter son iPhone ou iPad à son Mac

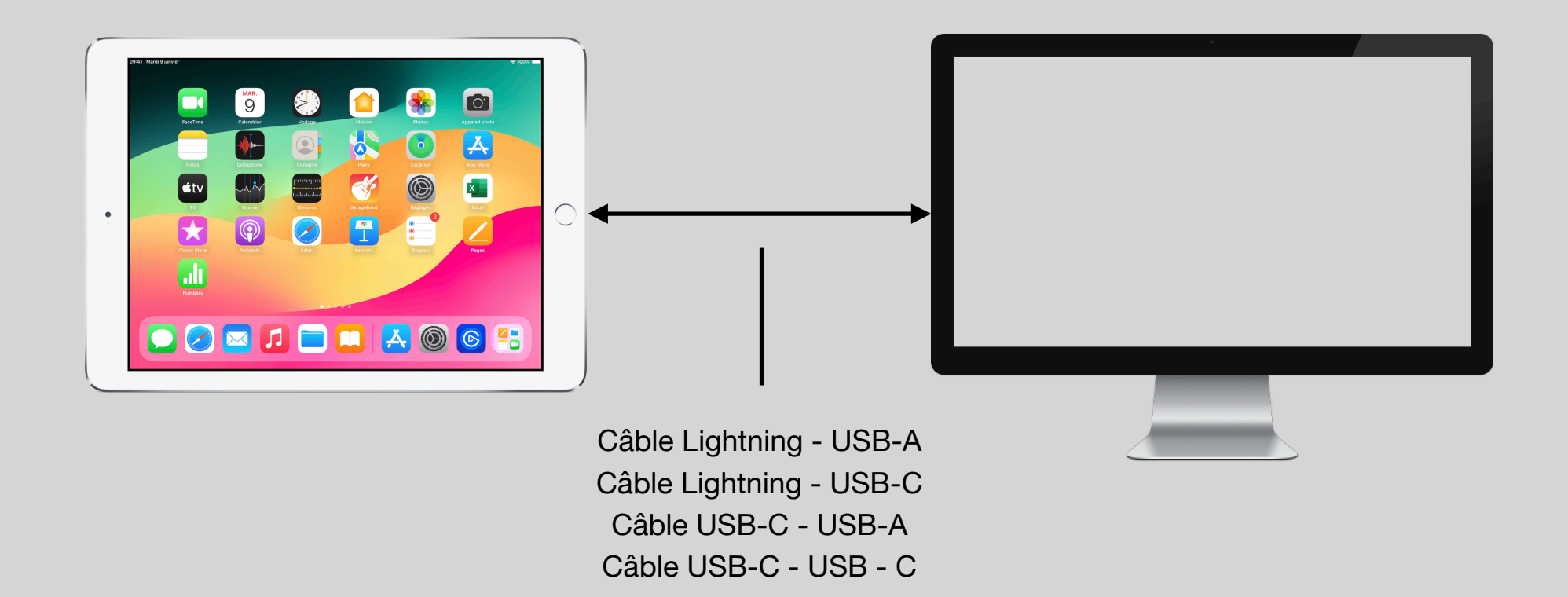

Commencez par connecter votre iPhone ou votre iPad à votre Mac avec le câble adéquat.

# Faire confiance à l'ordinateur (si c'est la première fois)

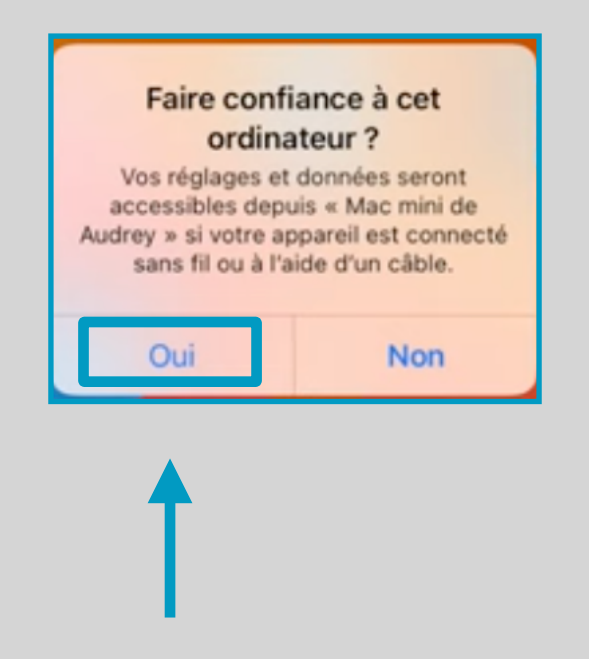

Si vous connectez votre iPhone ou iPad la première fois à votre Mac alors une fenêtre analogue à celle illustrée ci-dessus apparaît sur votre appareil (iPhone ou iPad). Faites confiance à votre ordinateur en cliquant sur **Oui**.

## Saisir le code de l'iPhone ou de l'iPad (la première fois)

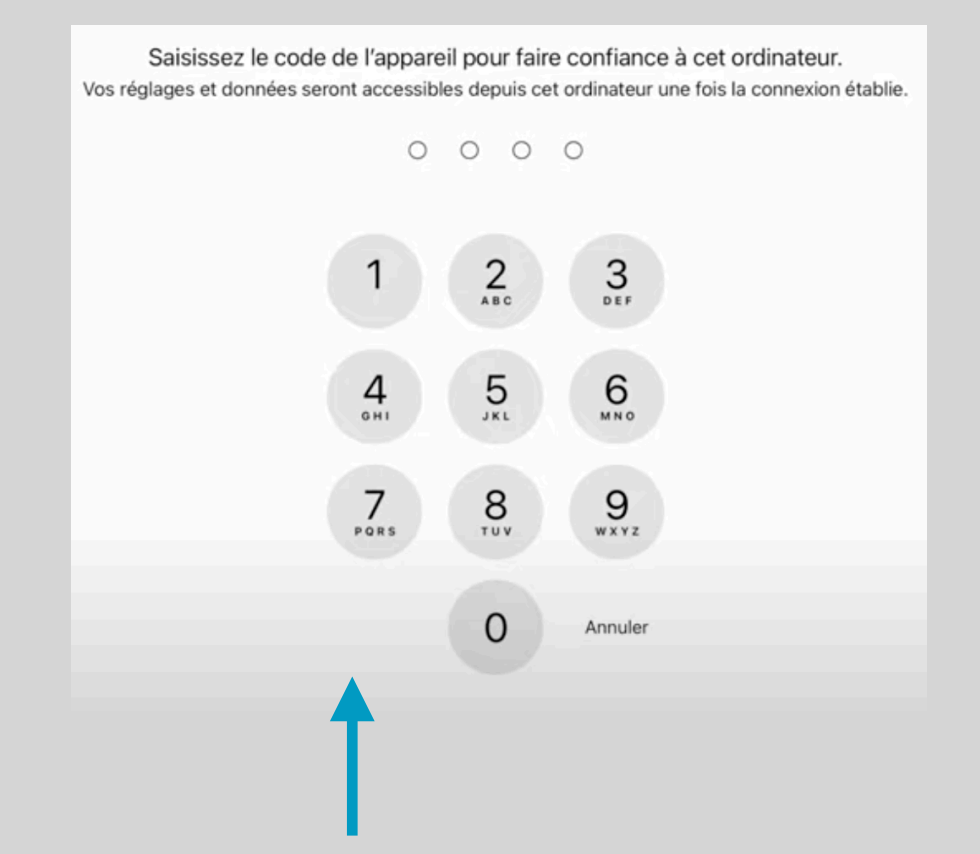

Sur votre appareil saisissez maintenant le code de ce dernier.

#### **Démarrer QuickTime Player**

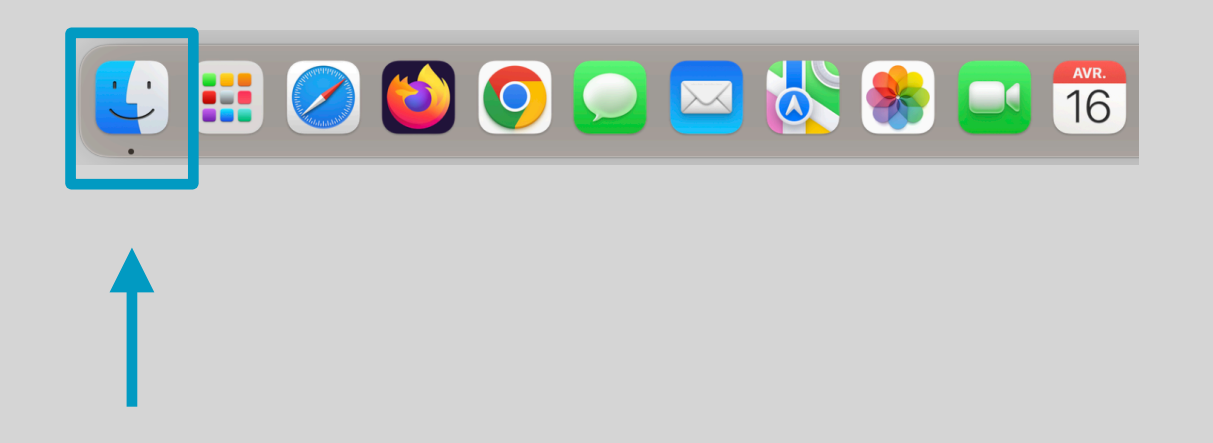

Pour démarrer QuickTime Player commencez par afficher le **Finder** en cliquant sur son symbole dans le **Dock**.

## **Afficher les Applications**

|                | < > Applications             |                           |  |  |  |
|----------------|------------------------------|---------------------------|--|--|--|
| Favoris        | Nom                          | ∧ Date de modification Ta |  |  |  |
| AirDrop        | Notes                        | 21 mars 2024 à 07:13      |  |  |  |
| e Récents      | 📶 Numbers                    | 27 nov. 2023 à 10:48      |  |  |  |
| X Applications | <ul> <li>OneDrive</li> </ul> | 1 juil. 2023 à 10:02      |  |  |  |
| Applications   | 📕 💋 Pages                    | 30 oct. 2023 à 15:16      |  |  |  |
| E Bureau       | 🚅 Parallels Desktop          | 27 janv. 2024 à 20:06     |  |  |  |
| 🕒 Documents 🔶  | 🖳 Photo Booth                | 21 mars 2024 à 07:13      |  |  |  |
|                | Photos                       | 21 mars 2024 à 07:13      |  |  |  |
|                | Plans Plans                  | 21 mars 2024 à 07:13      |  |  |  |
| 🎵 Musique      | Podcasts                     | 21 mars 2024 à 07:13      |  |  |  |
| 🕂 Vidéos       | QuickTime Player             | 21 mars 2024 à 07:13      |  |  |  |
|                |                              | 21 mars 2024 à 07:13      |  |  |  |
| images         |                              | 21 mars 2024 à 07:13      |  |  |  |
| iCloud         | Reglages Systeme             | 21 mars 2024 à 07:13      |  |  |  |
|                | Safari                       | 17 mars 2024 a 02:12      |  |  |  |
|                | ScreenFlow 9                 | 30 Juin 2023 a 16:36      |  |  |  |
| 📑 Partagé      |                              | 21 mars 2024 a 07-13      |  |  |  |
|                | 81 éléments. 64              | 10.31 Go disponible(s)    |  |  |  |
| Emplacements   | e r elemente, e r            |                           |  |  |  |

Dans la fenêtre du Finder affichez les Applications en cliquant dans la barre latérale sur **Applications**.

#### Chercher et démarrer QuickTime Player

| Favoris         | Nom                                   | ∧ Date de modification |  |  |  |  |
|-----------------|---------------------------------------|------------------------|--|--|--|--|
| AirDrop         |                                       | 21 mars 2024 à 07:12   |  |  |  |  |
|                 |                                       | 27 nov 2022 à 10:49    |  |  |  |  |
| Recents         | OpeDrive     1iuil 2022 à 10:48       |                        |  |  |  |  |
| 🙏 Applications  | Chebrive     Tjuli. 2023 a 10-02      |                        |  |  |  |  |
| 🗖 Bureau        | Pages                                 | 27 jany 2024 à 20:06   |  |  |  |  |
|                 | Photo Booth                           | 21 mars 2024 à 2000    |  |  |  |  |
| Documents       | Photo Bootin     21 mars 2024 a 07:13 |                        |  |  |  |  |
| Téléchargements | Plans                                 | 21 mars 2024 à 07:13   |  |  |  |  |
|                 | Podcasts                              | 21 mars 2024 à 07:13   |  |  |  |  |
|                 |                                       | 21 mars 2024 à 07:13   |  |  |  |  |
| 📑 Vidéos        |                                       | 21 mars 2024 à 07:13   |  |  |  |  |
| 🔼 Images        |                                       | 21 mars 2024 à 07:13   |  |  |  |  |
|                 | Réglages Système                      | 21 mars 2024 à 07:13   |  |  |  |  |
| iCloud          | <ul> <li>Safari</li> </ul>            | 17 mars 2024 à 02:12   |  |  |  |  |
| 🛆 iCloud Drive  | © Screen low 9 30 juin 2023 à 16:36   |                        |  |  |  |  |
|                 | Siri                                  | 21 mars 2024 à 07:13   |  |  |  |  |
| L' Partage      | > Tablette Wacom                      | 19 jany 2024 à 20:55   |  |  |  |  |
| Emplacements    | 81 éléments, 64                       | 0,31 Go disponible(s)  |  |  |  |  |

Dans la fenêtre du Finder cherchez puis démarrez **QuickTime Player** en doublecliquant sur la ligne y correspondant.

# Démarrer un nouvel enregistrement vidéo

| QuickTime Player | Fichier   | Édition     | Présentation    | Fenêtre | Aide |
|------------------|-----------|-------------|-----------------|---------|------|
| 1                | Nouvel    | enregistrem | rnt vidéo       | СЖN     |      |
|                  | Nouvel e  | enregistrem | ent audio 🛛 🧹 🤇 | N X Y   |      |
|                  | Nouvel    | enregistrem | ent de l'écran  | ×ж N    |      |
|                  | Ouvrir u  | n fichier   |                 | жо      |      |
|                  | Ouvrir u  | ne adresse. |                 | жL      |      |
|                  | Ouvrir la | séquence o  | d'images 🧹      | O X 4   |      |
|                  | Ouvrir l' | élément réc | ent             | >       |      |
|                  | Fermer    |             |                 | ¥ W     |      |
|                  | Enregist  | rer         |                 | жs      |      |
|                  | Duplique  | er          | 4               | жs      |      |
|                  | Renomm    | ner         |                 |         |      |
|                  | Déplace   | r vers      |                 |         |      |
|                  | Exporter  | r comme     |                 | >       |      |
|                  | Partage   | r           |                 | >       |      |
|                  |           |             |                 |         |      |
|                  |           |             |                 |         |      |
|                  |           |             |                 |         |      |
|                  |           |             |                 |         |      |

Démarrez maintenant un **nouvel enregistrement vidéo** en cliquant dans la barre des menus du Quicktime Player sur **Fichier** puis **Nouvel enregistrement vidéo**.

# Sélectionner l'écran de l'iPhone ou de l'iPad

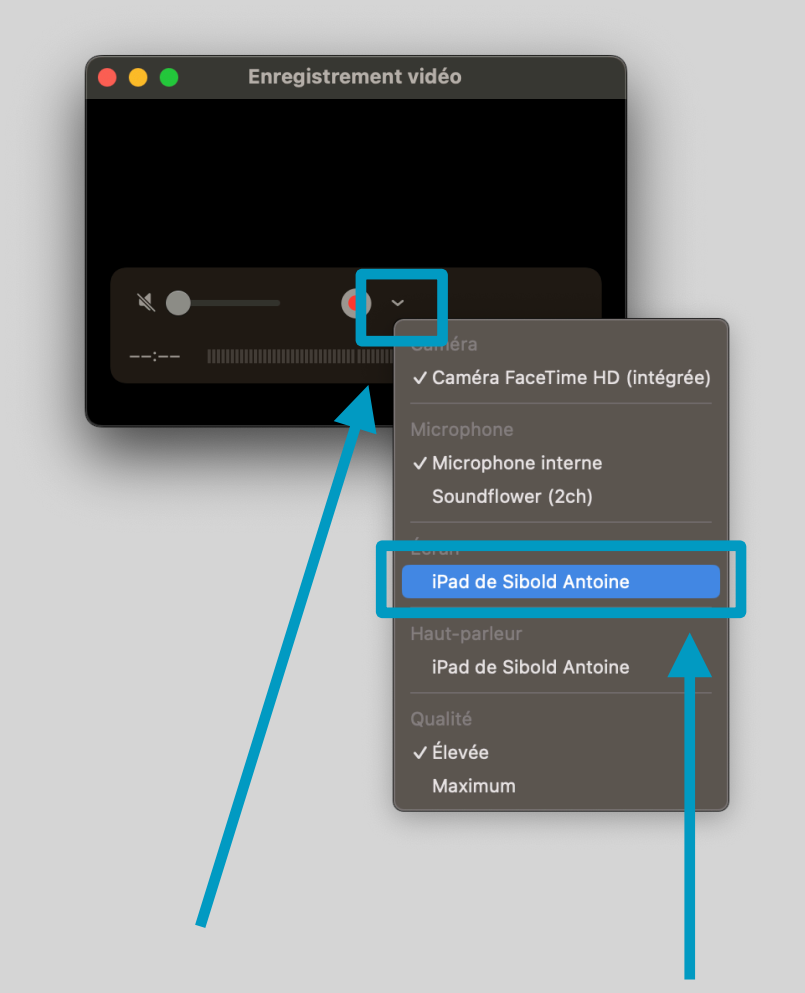

Si l'écran de l'iPhone ou de l'iPad ne s'affiche pas, sélectionnez-le en cliquant sur la flèche comme illustré ci-dessus puis, sur **iPad** par exemple.

## L'écran de votre iPhone ou iPad est affiché sur votre Mac

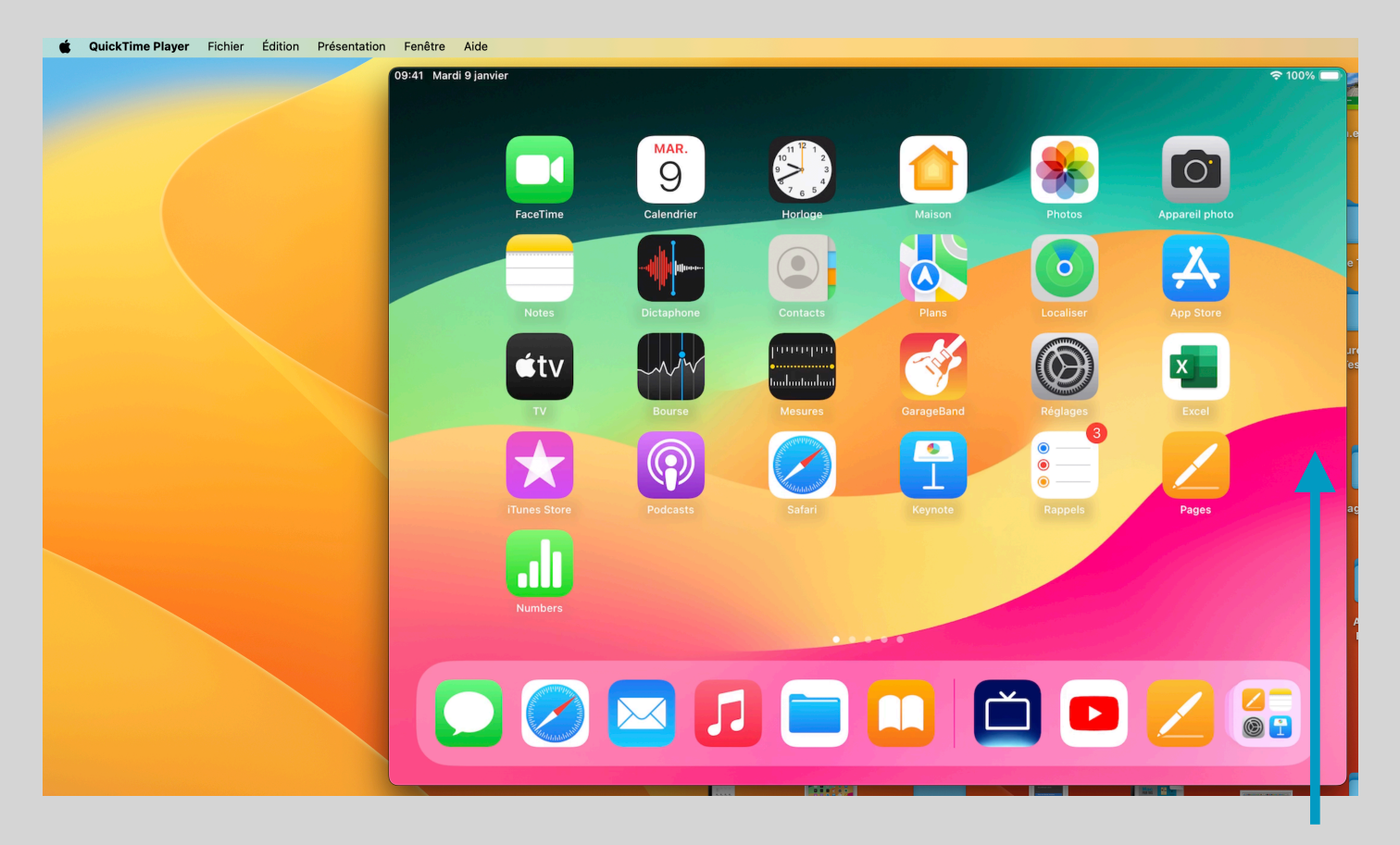

L'écran de l'iPhone ou de l'iPad s'affiche alors sur l'écran de votre Mac. Toutes vos manipulations sur votre iPhone ou iPad seront immédiatement affichées sur l'écran de votre Mac.